| Modul   | Statens Refusion                                              |
|---------|---------------------------------------------------------------|
| Emne    | Registrer modtaget refusion, som ikke kan placeres automatisk |
| Rolle   | Sagsbehandler                                                 |
| Version | 9.7.2                                                         |

Denne vejledning beskriver, hvordan du som bruger registrer modtaget refusion, som ikke kan placeres automatisk. Dette kan blive nødvendigt, når myndigheden sender en udbetaling med andre datoer end refusionsperioden, eller hvis udbetalingen indeholder mere end én refusionsperiode.

| Trin                      | Forklaring                                                                                                    | Navigation                                                                                                    |
|---------------------------|----------------------------------------------------------------------------------------------------|----------------------------------------------------------------------------------------------------|
| Åbn<br>oversigtssiden     | Klik på 'Refusionssager' i headeren.                                                                                                    | Statens Refusion                                                                                                    |
|                           | Klik på ' <b>Aktuel løngruppe</b> ' eller ' <b>Alle</b><br><b>mine løngrupper</b> ' i drop-down menuen.                                                                                       | Refusionssager 🗸 Ny indberetning 🗸                                                                                                    |
|                           | Hvis du vælger at klikke på <b>'Aktuel</b><br><b>løngruppe</b> ' vil du alene se de sager,<br>som findes for den løngruppe, som du<br>er logget ind med (ses i øverst højre<br>hjørne)        | Aktuel løngruppe<br>Alle mine løngrupper                                                                                                    |
| Fremsøg<br>refusionssag   | På oversigtssiden er der følgende<br>muligheder for at fremsøge en sag:                                                                                                    | Søgefelter: Fritekstsøgning:                                                                                                    |
|                           | <ul> <li>Indtast en fritekst og søg på<br/>tværs af alle oplysninger</li> </ul>                                                                                                    | + tilføj filter                                                                                                    |
|                           | <ul> <li>Vælg et specifikt søgefelt og<br/>indtast en fritekst til dette felt:         <ul> <li>Klik på 'Tilføj filter' for<br/>at anvende flere filtre<br/>samtidigt.</li> </ul> </li> </ul> | Søgefelter:     Fritekstøgning:       Alle felter     ✓       Alle felter     ✓       CPR-nr     ✓       Type     ✓       Id     Frist 🌩       Navn     Institution       Status     Alarm       Alarm     07.06.2023 |
|                           | Åbn den anmodning, som udbetalingen<br>vedrører                                                                                                    |                                                                                                    |
| Rediger modtaget refusion | Klik på ' <b>Rediger'</b> ud for linjen 'Modtaget<br>refusion'.                                                                                                    |                                                                                                    |
|                           | Klik på ' <b>Registrer ny modtaget</b><br>refusion'                                                                                                    | Modtaget refusion                                                                                                    |
|                           |                                                                                                    | Dato Refusion                                                                                                    |
|                           |                                                                                                    | Registrér ny modtaget refusion                                                                                                    |
|                           |                                                                                                    |                                                                                                    |
|                           |                                                                                                    |                                                                                                    |
|                           |                                                                                                    |                                                                                                    |

| Trin                                                                                                    | Forklaring                                                                                                    | Navigation                                                                                                    |  |
|----------------------------------------------------------------------------------------------------|----------------------------------------------------------------------------------------------------|----------------------------------------------------------------------------------------------------|--|
| Vælg<br>udbetalingsspecifi<br>kation                                                                                                    | Vælg den udbetalingsspecifikation, som<br>hører til anmodningen via værdilisten i<br>feltet. Udfyld korrekte oplysninger i de 2<br>næste felter – i dette tilfælde med de<br>samme data, som fremgår af værdilisten | Registrering af modtaget refusion         Hvilken udbetalingsspecifikation relaterer den modtagede refusion sig til?         9.210,00 kr. (23-10-2023)         Wor meget refusion er modtaget på anmodningen?         9.210,00         Hvornår er refusionen modtaget?         23-10-2023         G         Angiv eventuelle noter: |  |
| Afslut registrer modtaget refusion                                                                                                    | Afslut ved at klikke på ' <b>Registrer</b><br>modtaget refusion'                                                                                                    | Registrer modtaget refusion                                                                                                    |  |
| <b>Fremsøg en refusionssag:</b><br>Hvis du har brug for at se, hvordan man fremsøger en refusionssag, se navigationsseddel: "9.1 -<br>Fremsøg en given refusionssag". |                                                                                                    |                                                                                                    |  |